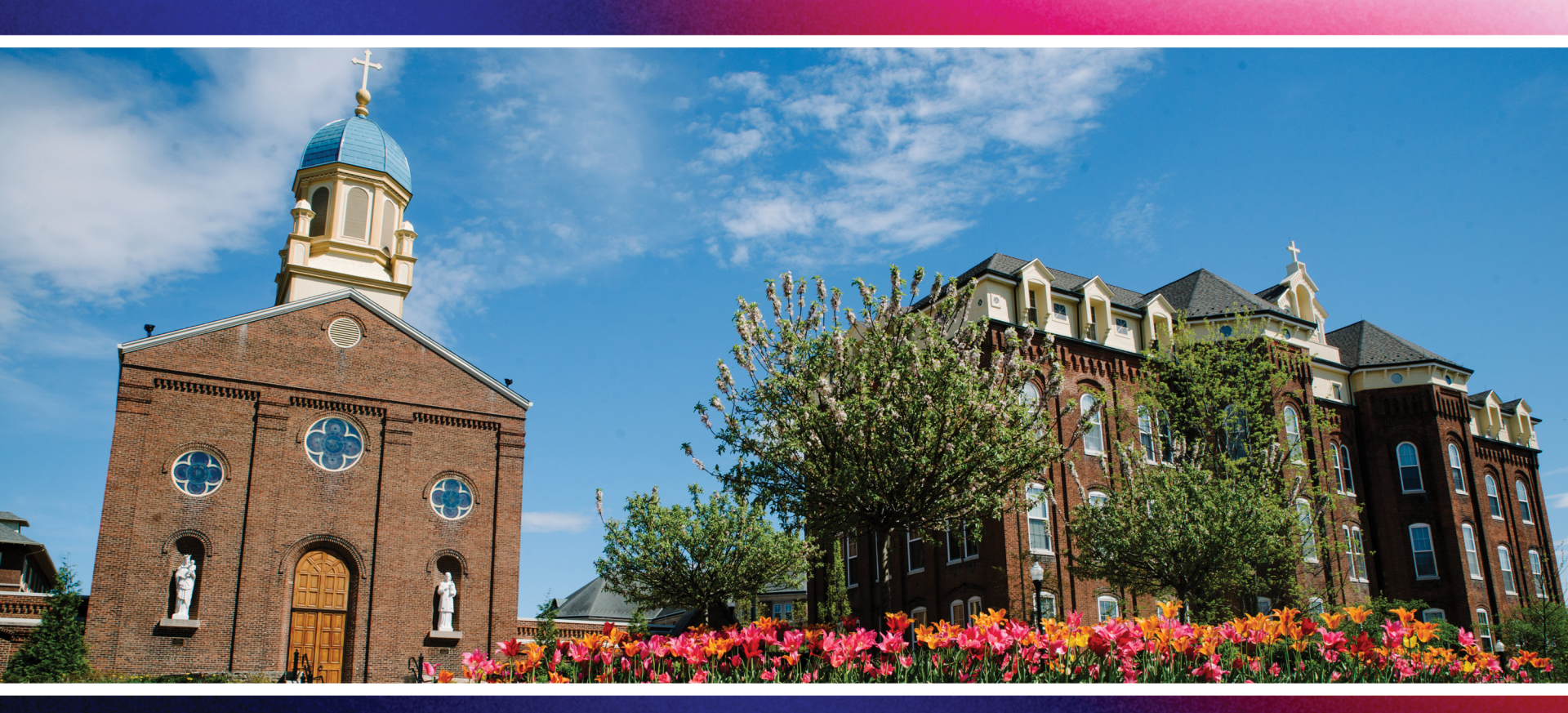

## Updating Your Emergency Notification Profile

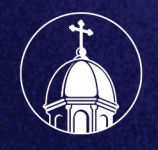

University of Dayton

## Log into Porches and click on Menu in the upper right corner.

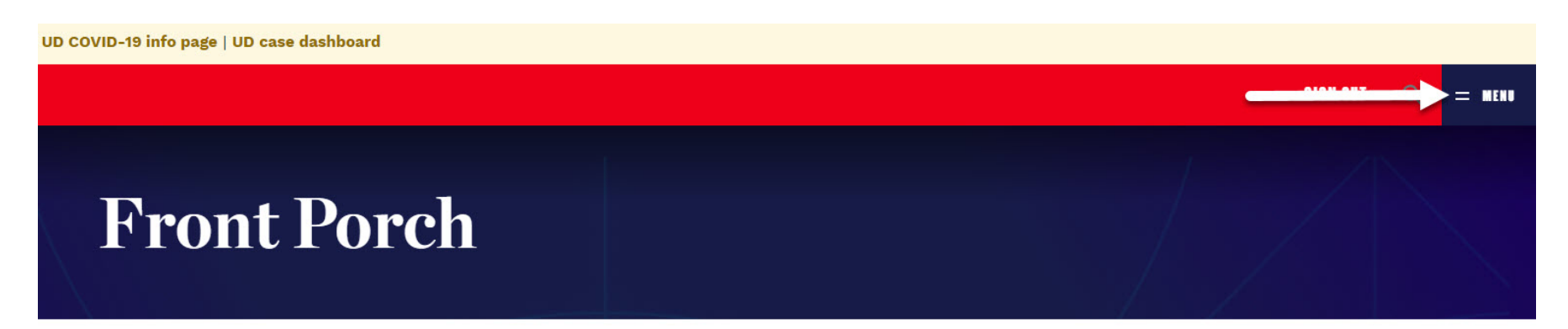

Porches / Front Porch

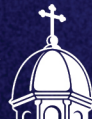

## Click on the "My Account" box.

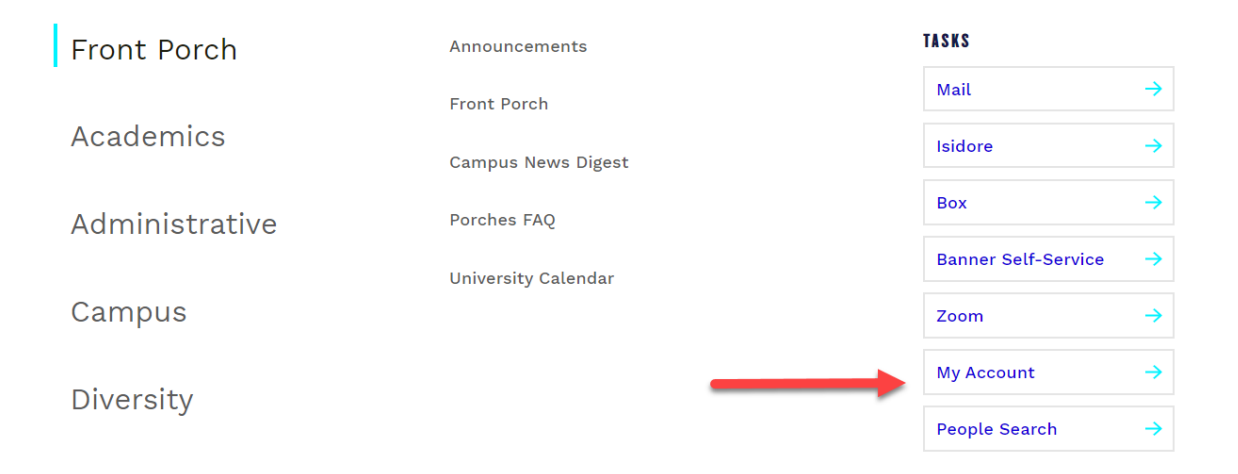

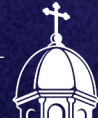

# Scroll to the bottom of the page and click on the red button.

# EMERGENCY NOTIFICATION SYSTEM The University uses a product called SendWordNow for emergency alerts. You have the option to add additional contact points to your record. These contact points will be used in the event Public Safety needs to alert the campus. MANAGE YOUN EMERGENCY CONTACT POINTS.

UD MAIN POLICIES REPORT A CONCERN PRIVACY & TERMS NONDISCRIMINATION DIVERSITY

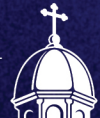

# Review the information on the main screen and then click "Next."

| Send Word Now Self Registration Portal       |                      |                        |       |  |
|----------------------------------------------|----------------------|------------------------|-------|--|
|                                              |                      |                        | Log O |  |
| te: the fields w                             | ith a red asterisk ( | ° ) are required.      |       |  |
| ser Information *                            | Contact Information  | Additional Information |       |  |
| First Name: *<br>Last Name: *<br>Username: * | Melino<br>Warth      | a nan                  |       |  |
|                                              |                      |                        |       |  |
|                                              |                      |                        |       |  |
|                                              |                      |                        |       |  |

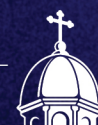

Fill in your personal information under the "Contact Information" tab. This will provide the system with information it needs to send emergency information to your personal device. Once you have updated your information, click "Next."

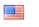

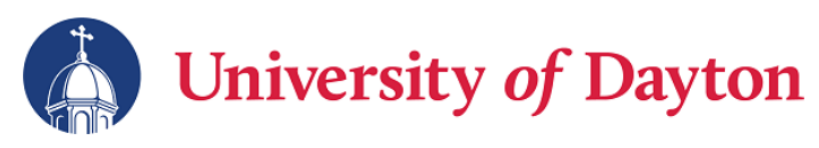

#### Send Word Now Self Registration Portal

Log Out

Note: the fields with a red asterisk ( \* ) are required.

| User Information *  | Contact Information | Additional Informatio | n            |          |      |                                          |
|---------------------|---------------------|-----------------------|--------------|----------|------|------------------------------------------|
| Phone               |                     |                       |              |          |      | 4 of 5 voice, 5 of 5 text contact points |
| Label               |                     |                       |              | Call     | Text | ]                                        |
| Employee Campus     | Phone: United :     | States (1)            | 9372292742   |          |      |                                          |
| UD Owned Cell Pho   | one: United :       | States (1)            |              | <b>S</b> |      |                                          |
| Cell Phone:         | United :            | States (1)            |              |          |      |                                          |
| My Cell Phone:      | United :            | States (1)            |              | 1        | ~    |                                          |
| Additional Contact: | United              | States (1)            | Phone Number |          |      |                                          |
| Email               |                     |                       |              |          |      |                                          |
| Label               | Ad                  | dress                 |              |          |      |                                          |
| University Email:   | r                   | nwarthman1@udayton    | n.edu        |          |      |                                          |
| Additional Contact: | r I                 | nwarthman1@udayton    | n.edu        |          |      |                                          |
|                     |                     |                       |              |          |      | -                                        |
| Previous            |                     |                       |              |          |      | Next                                     |

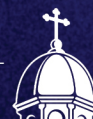

### Once you are finished personalizing your profile, click the "Submit" button.

|                             | Send Word Now Self Registr         | ration Portal |
|-----------------------------|------------------------------------|---------------|
|                             |                                    | Log Out       |
| han blan flatide suiteban e | d - the state ( # ) - an annulated |               |
| e: the fields with a n      | d asterisk ( " ) are required.     |               |
| er information " Conta      | Additional Information             |               |
| ddress                      |                                    |               |
| Address 1: *                |                                    |               |
| ddress 2:                   |                                    |               |
| City: *                     |                                    |               |
| State/Province: *           | Ohio                               |               |
| Zip/Postal Code: *          |                                    |               |
| Country: *                  | United States                      |               |
| Timezone: *                 | Eastern Time (USA)                 |               |
|                             |                                    |               |
|                             |                                    |               |
|                             |                                    |               |

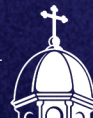

# The system will alert you that your profile as been successfully updated.

| ote: the fields with a r<br>Iser Information *   Conta | red asteris <del>k ( ~ ) are required.</del> | ion =       |  |
|--------------------------------------------------------|----------------------------------------------|-------------|--|
|                                                        |                                              |             |  |
| Address 1: *<br>Address 2:                             | 417 Crusader Drive                           |             |  |
|                                                        | West Carrollton                              | Please wait |  |
| State/Province: *                                      | Ohio 🔻                                       | 211         |  |
|                                                        | 45449                                        |             |  |
|                                                        | United States                                |             |  |
|                                                        | Eastern Time (USA)                           |             |  |
| Previous                                               |                                              |             |  |

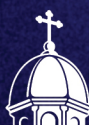

## **Questions?**

Contact Melinda Warthman, Clery Compliance & Records Administrator

## 937.229.2742

mwarthman1@udayton.edu

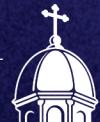